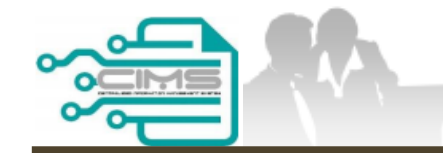

MANUAL PENGGUNA

# PENDAFTARAN PERSONEL BINAAN – JANA PERAKUAN

ID MAJIKAN - KONTRAKTOR

Versi 1.0

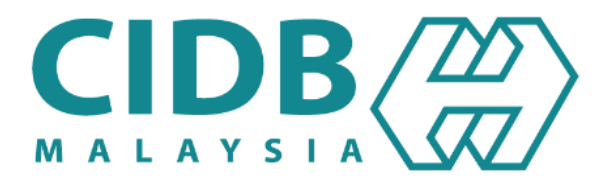

## KANDUNGAN UTAMA

| <u>2.5.1</u> | JANA PERAKUAN PENDAFTARAN PERSONEL BINAAN        | 03-09 |
|--------------|--------------------------------------------------|-------|
| <u>2.5.2</u> | JANA PERAKUAN KEBENARAN KHAS MEMASUKI TAPAK BINA | 10-16 |

## JANA PERAKUAN PENDAFTARAN PERSONEL BINAAN

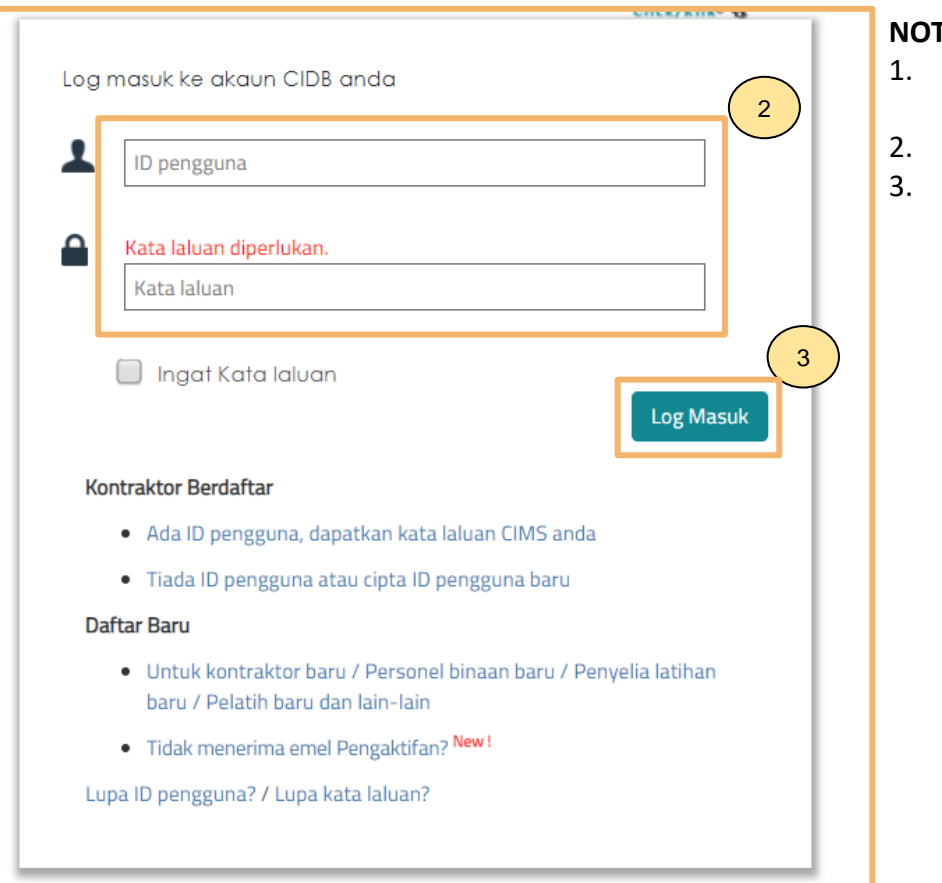

### NOTA:

- Layari laman sesawang Sistem CIMS CIDB > https://cims.cidb.gov.my/smis/regcontractor/index.vbhtml
- Masukkan ID Majikan dan Kata Laluan.
- Klik "Log Masuk".

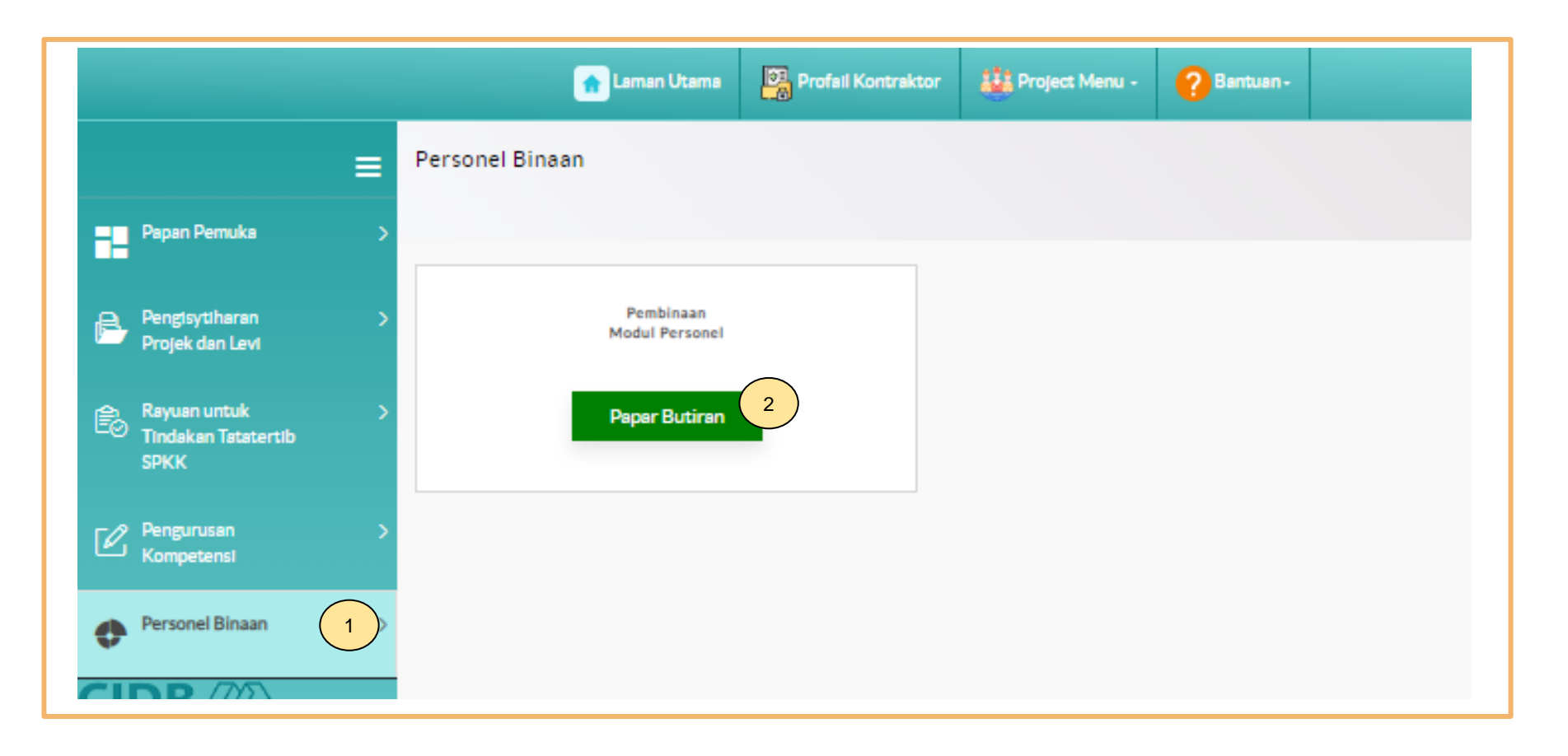

- 1. Klik Personel Binaan.
- 2. Klik Papar Butiran pada menu Pembinaan Modul Personel.

| Ноте           | Personnel Detail Kad Personel Per | sonnel Insurance Foreign Workers Expatri | ates Job Portal             |
|----------------|-----------------------------------|------------------------------------------|-----------------------------|
| Personnel Card |                                   |                                          |                             |
|                | 1144<br>RENEW PERSONNEL CARD      | REPLACEMENT PERSONNEL<br>CARD            |                             |
| View Details   | View Details                      | View Details                             | View Details                |
|                | PERSONNEL CARD LISTING            | 1<br>PAYMENT PENDING                     | 1207<br>PAYMENT HISTORY     |
| View Details   | View Details 2                    | View Details                             | View Details                |
|                | APPLICATION IN-PROGRESS           |                                          | SEARCH BIODATA<br>PERSONNEL |
| View Details   | Menu 🗸                            | View Details                             | View Details                |
|                | SPECIAL PERMISSION LIST           | UPDATE BENEFICIARY DETAIL                |                             |
|                | View Details                      | View Details                             |                             |

- 1. Klik **"Personnel Card".**
- 2. Klik "View Details" pada menu "Personnel Card Listing".

| Com                                                   | Company Personnel Data List             |                                               |           |             |             |                     |             |                      |         |
|-------------------------------------------------------|-----------------------------------------|-----------------------------------------------|-----------|-------------|-------------|---------------------|-------------|----------------------|---------|
| ompan                                                 | ompany Registration No : Company Name : |                                               |           |             |             |                     |             |                      |         |
| Enter t                                               | ext to sea                              | rch                                           |           |             |             |                     |             |                      |         |
| Constr                                                | uction P                                | ersonnel Card                                 | Details   | 1           | 1           | 1                   |             |                      |         |
| Action                                                | View<br>Profile                         | Perakuan<br>Pendaftaran<br>Personel<br>Binaan | Person Id | Person Name | Nationality | Card No             | Card Expiry | Job Category         | Project |
|                                                       |                                         |                                               |           |             |             |                     |             |                      |         |
| *                                                     | ٩                                       |                                               |           |             | MALAYSIA    | W11181020010297     | 21/02/2020  | PEKERJA BINAAN AM    |         |
|                                                       | 0                                       | 8                                             |           |             | MALAYSIA    | J11030520100110     | 07/04/2023  | PEKERJA BINAAN AM    |         |
|                                                       | 1                                       | ٠                                             |           |             | MALAYSIA    | W31041220010012     | 23/04/2018  | PEKERJA BINAAN MAHIR |         |
| 8                                                     | 0                                       | ٠                                             |           |             | MALAYSIA    | W11191220020053     | 15/03/2019  | PEKERJA BINAAN AM    |         |
| ×                                                     | 0                                       | ۲                                             |           |             | MALAYSIA    | W31270920020090     | 13/04/2021  | PEKERJA BINAAN AM    |         |
|                                                       | 0                                       | 8                                             |           |             | MALAYSIA    | 2020716SB2300024167 | 16/07/2025  | PEKERJA BINAAN AM    |         |
|                                                       | 0                                       | 8                                             |           |             | MALAYSIA    | D81091020160010     | 22/02/2026  | PEKERJA BINAAN MAHIR |         |
| *                                                     | 1                                       | ٠                                             |           |             | MALAYSIA    | W11141020090178     | 17/06/2022  | PEKERJA BINAAN MAHIR |         |
| *                                                     | ٩                                       | ۲                                             |           |             | INDONESIA   | W31180320030066     | 16/02/2019  | PEKERJA BINAAN MAHIR |         |
| Page 1 of 72 (717 items) < [1] 2 3 4 5 6 7 20 71 72 > |                                         |                                               |           |             |             |                     |             |                      |         |

1. Klik ikon "**printer"** pada kolum Perakuan Pendaftaran Personel Binaan.

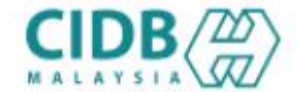

LEMBAGA PEMBANGUNAN INDUSTRI PEMBINAAN MALAYSIA

#### PERAKUAN PENDAFTARAN PERSONEL BINAAN

AKTA LEMBAGA PEMBANGUNAN INDUSTRI PEMBINAAN MALAYSIA 1994 (AKTA 520)

[Seksyen 33(1) dan 33A(1)]

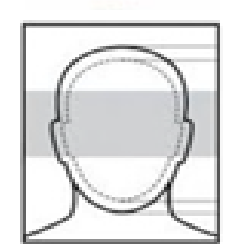

No. K.P./ No. Pasport/ No. Dokumen

Nama Personel

Warganegara

Tarikh Tamat Pendaftaran Personel Binaan

Majikan

DOKUMEN INI ADALAH CETAKAN KOMPUTER, TIADA TANDATANGAN DIPERLUKAN

#### Nota:

1. Sistem paparkan Perakuan Pendaftaran Personel Binaan

Kod QR dipaparkan untuk rujukan maklumat pendaftaran personel binaan di CIDB.

### -TAMAT-

## JANA PERAKUAN KEBENARAN KHAS MEMASUKI TAPAK BINA

|     | 1300 88 CIDB (2432)                                                                                                    |
|-----|----------------------------------------------------------------------------------------------------|
| Log | masuk ke akaun CIDB anda                                                                                                  |
| 1   | ID pengguna                                                                                                    |
|     | Kata laluan diperlukan.<br>Kata laluan                                                                                    |
|     | Ingat Kata laluan                                                                                                    |
| Кс  | ntraktor Berdaftar                                                                                                    |
|     | Ada ID pengguna, dapatkan kata laluan CIMS anda                                                                           |
|     | Tiada ID pengguna atau cipta ID pengguna baru                                                                             |
| Da  | iftar Baru                                                                                                    |
|     | <ul> <li>Untuk kontraktor baru / Personel binaan baru / Penyelia latihan<br/>baru / Pelatih baru dan lain-lain</li> </ul> |
|     | Tidak menerima emel Pengaktifan? New !                                                                                    |
| L.  | pa ID pengguna? / Lupa kata laluan?                                                                                       |

#### NOTA:

- 1. Layari laman sesawang Sistem CIMS CIDB > <u>https://cims.cidb.gov.my/smis/regcontractor/index.vbhtml</u>
- 2. Masukkan ID Majikan dan Kata Laluan.
- 3. Klik "Log Masuk".

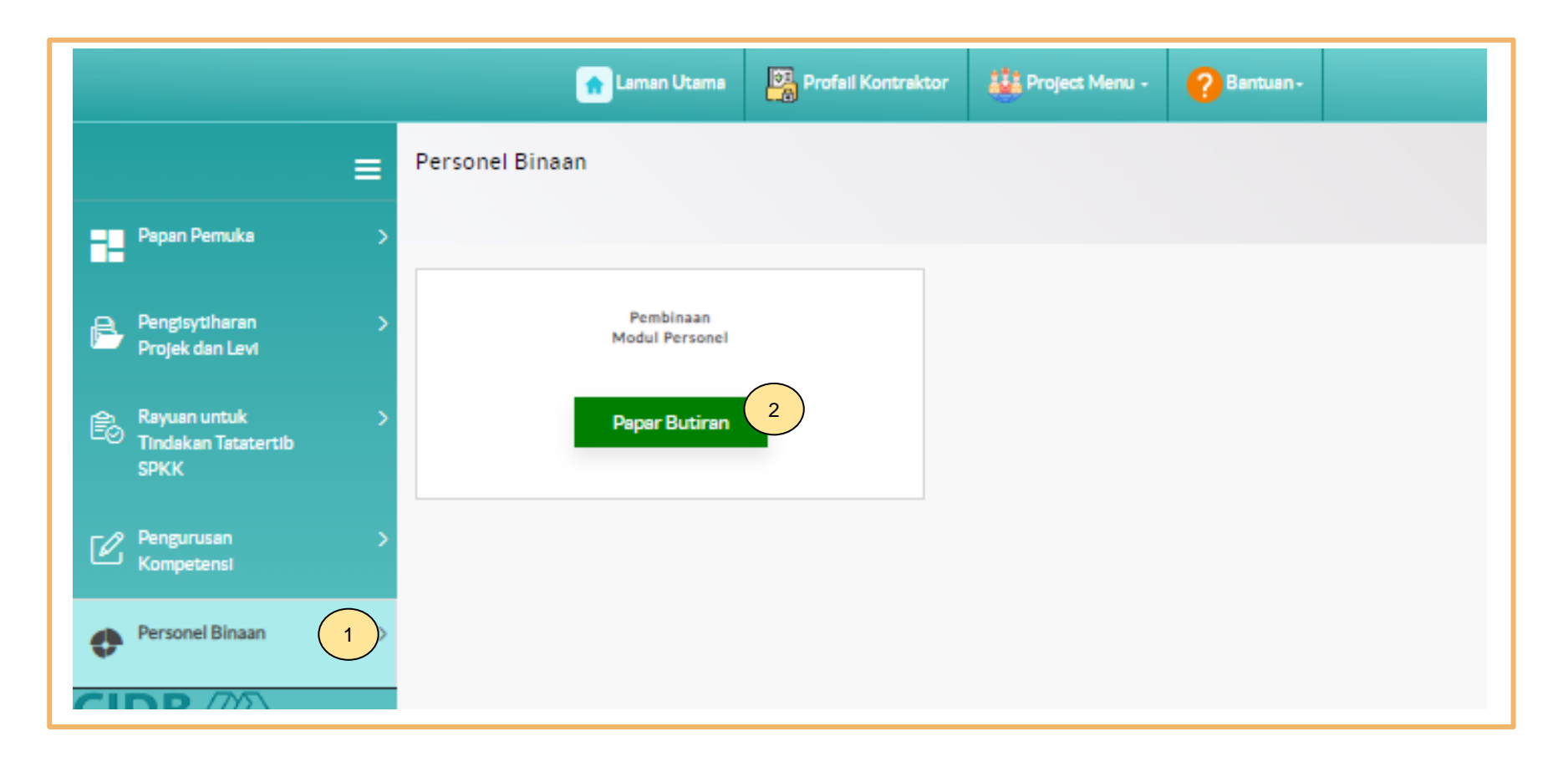

- 1. Klik Personel Binaan.
- 2. Klik Papar Butiran pada menu Pembinaan Modul Personel.

| 2            | Home              | Butiran peribadi Kad Personel Insurans Pe | rsonel Pekerja Asing Ekspatriat Portal Kerja | 3                         |
|--------------|-------------------|-------------------------------------------|----------------------------------------------|---------------------------|
| Kad Personel | KAD PERSONEL BARU | 380<br>PEMBAHARUAN KAD PERSONEL           | GANTIAN KAD PERSONEL                         | KEROSAKAN KAD PERSONEL    |
| View Details |                   | View Details                              | View Details                                 | View Details              |
|              |                   | SENARAI KAD PERSONEL                      | PEMBAYARAN BELUM SELESAI                     | 908<br>PEMBAYARAN SELESAI |
| View Details |                   | View Details                              | View Details                                 | View Details              |
|              | E-SERAHAN         | APPLICATION IN-PROGRESS                   | LOG PERMOHONAN<br>DIBATALKAN                 | SEARCH BIODATA PERSONNEL  |
| View Details |                   | Menu 🕶                                    | View Details                                 | View Details              |
|              |                   | SENARAI KEBENARAN KHAS                    |                                              |                           |
| View Details |                   | View Details                              | View Details                                 |                           |

- 1. Klik "Kad Personel"
- 2. Klik "View Details" pada menu "Senarai Kebenaran Khas".

### Special Permission List

| Company Registration No : Company Name                                                                |                                                                                                    |                                                                                                    |                                                                                                    |                                                                                                    |                                   |  |  |  |
|----------------------------------------------------------------------------------------------------|----------------------------------------------------------------------------------------------------|----------------------------------------------------------------------------------------------------|----------------------------------------------------------------------------------------------------|----------------------------------------------------------------------------------------------------|-----------------------------------|--|--|--|
| Enter text to search                                                                                  |                                                                                                    |                                                                                                    |                                                                                                    |                                                                                                    |                                   |  |  |  |
| mission Details                                                                                       | 1)                                                                                                    |                                                                                                    |                                                                                                    |                                                                                                    |                                   |  |  |  |
| Document<br>Type                                                                                      | Passport No / Temporary<br>MyKad No / Document No                                                                                                    | Applicant Name                                                                                                    | Nationality                                                                                                    | Position                                                                                                    | Pass Expired<br>Date              |  |  |  |
| PAS LAWATAN<br>SOSIAL & COP<br>KEBENARAN<br>BEKERJA DARI<br>JABATAN<br>IMIGRESEN<br>MALAYSIA<br>(JIM) | 911219101010                                                                                                    | MUHAMMAD AIMAN                                                                                                    | INDIA                                                                                                    | QAQC ENGINEER                                                                                                    | 02/03/2024                        |  |  |  |
| PAS<br>RESIDENT                                                                                       | 911219101010                                                                                                    | MUHAMMAD AIMAN                                                                                                    | INDIA                                                                                                    | DEPUTY GENERAL<br>MANAGER                                                                                                    | 10/01/2027                        |  |  |  |
| KAD<br>PENGENALAN<br>SEMENTARA                                                                        | _911219101010                                                                                                    | MUHAMMAD AIMAN                                                                                                    | PHILIPPINES                                                                                                    | WELDER                                                                                                    | 10/02/2028                        |  |  |  |
|                                                                                                    | istration No :<br>search<br>Document<br>Type<br>PAS LAWATAN<br>SOSIAL & COP<br>KEBENARAN<br>BEKERJA DARI<br>JABATAN<br>IMIGRESEN<br>MALAYSIA<br>(JIM)<br>PAS<br>RESIDENT<br>KAD<br>PENGENALAN<br>SEMENTARA | istration No :<br>search<br>Document Type Passport No / Temporary MyKad No / Document No PAS LAWATAN SOSIAL & COP KEBENARAN BEKERJA DARI JABATAN IMIGRESEN MALAYSIA (JIM) PAS RESIDENT 911219101010 KAD PENGENALAN SEMENTARA _911219101010 | Istration No : Company Name Search  Inission Details  Passport No / Temporary MyKad No / Document No PAS LAWATAN SOSIAL & COP KEBENARAN BEKERJA DARI JABATAN IMIGRESEN MALAYSIA (JIM) PAS ESIDENT 911219101010 MUHAMMAD AIMAN KAD PENGENALAN 911219101010 MUHAMMAD AIMAN | istation No : Company Name search  Inission Details  Passport No / Temporary MyKad No / Document No Applicant Name Nationality PAS LAWATAN SOSIAL & COP KEBENARAN BEKERJA DARI JABATAN IMIGRESEN MALAYSIA (JIM)  PAS PAS RESIDENT 911219101010 MUHAMMAD AIMAN INDIA INDIA KAD PAN PENGENALAN 911219101010 MUHAMMAD AIMAN PHILIPPINES | Istation No : Company Name Search |  |  |  |

- 1. Sistem akan paparkan senarai personel yang berdaftar dibawah kategori Kebenaran Khas.
- 2. Klik ikon "**printer"** untuk jana Perakuan Kebenaran Khas.

| LEMBAGA PENBANGUNAN INDUSTRI PENBINAAN MALAYSIA<br>PERAKUAN KEDIENARAN KHAIS MEMASUKI TAPAK DINA<br>AKTA LEMBAGA PEMBANGUNAN INDUSTRI PEMBINAAN MALAYSIA 1994 (AKTA 520)<br>(Sebayer 20(1) der 204(1) |                                                                                        |  | Nota:<br>1. Sistem akan paparkan Perakuan Kebenaran Khas                            |
|----------------------------------------------------------------------------------------------------|----------------------------------------------------------------------------------------|--|-------------------------------------------------------------------------------------|
|                                                                                                    |                                                                                        |  |                                                                                     |
| No. K.P. Sementara / No. Passport / No. Dokumen                                                                                                    |                                                                                        |  |                                                                                     |
| Nama Personel                                                                                                    |                                                                                        |  |                                                                                     |
| Warganegara                                                                                                    | INDIA                                                                                  |  |                                                                                     |
| Jenis Permit/Pas                                                                                                    | PAS LAWATAN SOSIAL & COP KEBENARAN<br>BEKERJA DARI JABATAN IMIGRESEN MALAYSIA<br>(JIM) |  |                                                                                     |
| Jawatan                                                                                                    | QAQC ENGINEER                                                                          |  |                                                                                     |
| Tarikh Permohonan                                                                                                    | 21/02/2022                                                                             |  |                                                                                     |
| Tarikh Tamat K.P. Sementara / Pasaport /Dokumen                                                                                                    | 02/03/2024                                                                             |  |                                                                                     |
| Majikan                                                                                                    |                                                                                        |  |                                                                                     |
| No. Sijil Perakuan Pendaftaran kontraktor                                                                                                    |                                                                                        |  |                                                                                     |
| Lokasi Projek                                                                                                    | WILAYAH PERSEKUTUAN KUALA LUMPUR                                                       |  |                                                                                     |
| Tajuk Projek                                                                                                    | STRUCTURAL STEEL WORKS                                                                 |  |                                                                                     |
| Nota :<br>1. Dokumen ini dijana dari Sistem CIMS CIDB pada<br>2. Personel binaan ini tidak dilindungi dibawah Pelan P                                                                                 | 06/04/2023 14:25<br>Perindungan Personel Binaan Berkelompok CIDB.                      |  | Kod QR dipaparkan untuk rujukan<br>maklumat pendaftaran personel binaan di<br>CIDB. |
| DOKUMEN INI ADALAH CETAKAN KOMPUT                                                                                                    | ER. TIADA TANDATANGAN DIPERLUKAN                                                       |  |                                                                                     |
|                                                                                                    |                                                                                        |  |                                                                                     |

### -TAMAT-